# Tennislink

Registering For A Team

Step 1: Utilizing your Internet Explorer or Mozilla Firefox go to Tennislink by typing <a href="http://tennislink.usta.com/Leagues/Common/">http://tennislink.usta.com/Leagues/Common/</a> into your browser. Apple and Ipad users will need to download Mozilla, Safari is not a supported browser.

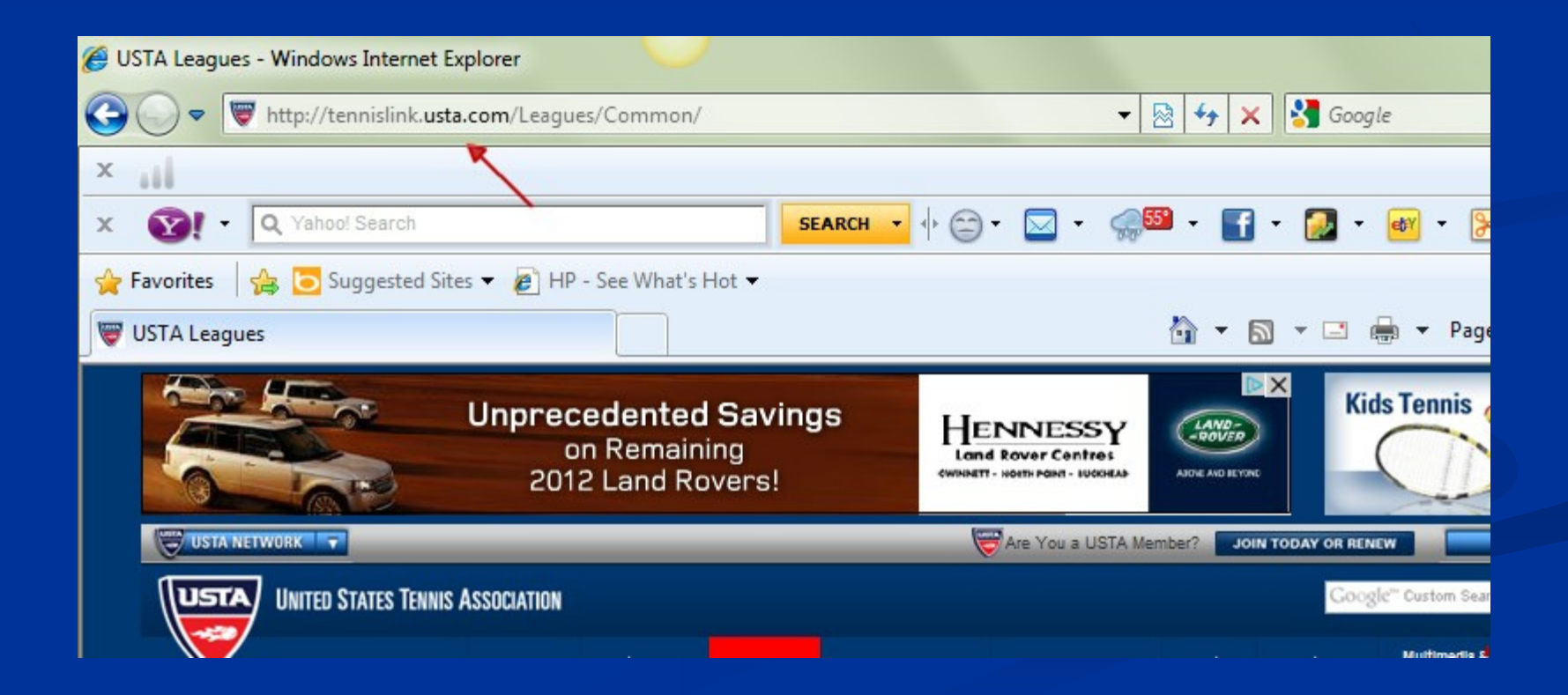

## Step 2: Click on "Login to your USTA Account" or Click on "Create an USTA Account" if you don't have one.

| 🥔 USTA Leagues - Windows Internet Ex   | plorer                                                            |                                                   |                                                               |                                              |                            |                         |
|----------------------------------------|-------------------------------------------------------------------|---------------------------------------------------|---------------------------------------------------------------|----------------------------------------------|----------------------------|-------------------------|
| G v ttp://tennislink.usta              | .com/Leagues/Common/                                              |                                                   | - 🗟 47 🗙                                                      | 🚰 Google                                     |                            | <b>₽</b> -              |
| ×                                      |                                                                   |                                                   |                                                               |                                              |                            |                         |
| x 🛐 - Q Yahoo! Search                  |                                                                   | SEARCH 🔹 🔶 😇 👻 🖂                                  | - 🥵 - 📑 -                                                     | 🗾 - 🞯 - 🍃                                    | - ∎                        | + 🌣                     |
| 🚖 Favorites 🛛 👍 🔁 Suggested Site       | s 👻 🙋 HP - See What's Hot 👻                                       |                                                   |                                                               |                                              |                            |                         |
| 🖁 USTA Leagues                         |                                                                   |                                                   | 🟠 🔻 🔊                                                         | 🔻 🖃 🖶 🔻 Page                                 | e 🕶 Safety 🕶 Tools 🕶       | <b>@</b> ▼ <sup>≫</sup> |
|                                        | Unprecedented Sav<br>on Remaining<br>2012 Land Rovers!            |                                                   | SSSY<br>entres<br>100000000<br>Althe And Betranc              | Kids Tennis                                  | More Info                  | Î                       |
| USTA NETWORK                           |                                                                   | Are You                                           | a USTA Member? JOIN TO                                        | DAY OR RENEW                                 | FIND YOUR SECTION          | 1                       |
| UNITED STATES TENNIS                   | Association                                                       |                                                   |                                                               | Google" Custom Sear                          | rch Search                 |                         |
|                                        | Pisy Tennis Youth Tennis Tennisl                                  | Ink Improve Your Game Coaches                     | /Organizers Facilities Al                                     | bout USTA Multimedia &                       | Pro Tennis US Open         |                         |
| TennisLink USTA LEAGUE                 | OURNAMENTS   USTA FLEX LEAGUE                                     | S   JR. TEAM TENNIS   MY TEN                      | NIS PAGE                                                      | LOGIN Process                                | sed by                     |                         |
| Home > TennisLink > USTA League        |                                                                   |                                                   |                                                               |                                              | GEICO                      |                         |
| IMPORTANT NOTICE: The 2012 ye          | ear-end NTRP ratings have been pub                                | lished.                                           |                                                               |                                              |                            |                         |
|                                        | ISCOVE<br>1 330,000 LEAGUE PLAY<br>ADY KNOW!                      | R                                                 | THIS IS YOUR LE<br>CREATE A USTA ACC<br>Login to your USTA Ac | AGUE<br>COUNT<br>count                       | Click for a                |                         |
| Start Playing                          | Stats and Standings                                               | Find NTRP Rating Info                             | USTA Leag                                                     | gue Info                                     | REE<br>ar insurance quote. |                         |
| Have a USTA Membership # and a team #? | Enter player name, USTA<br>Membership #, team # or match #        | Enter USTA Membership #, team #<br>or player name | About USTA Leagu<br>About Self-Rate                           | Je .                                         |                            |                         |
| REGISTER FOR A TEAM                    | Advanced Search<br>Championship Advanced Search<br>Record A Score | Advanced Search<br>Facility Search                | About NTRP Ration<br>National Champion                        | r<br>nis Rules<br>Igs<br>nships<br>rdinators |                            | ÷                       |
| Done, but with errors on page.         |                                                                   |                                                   | Internet   Protecte                                           | d Mode: On                                   | 🖓 👻 🍕 909                  | 6 👻                     |

Step 3: Login to your USTA Account using your email address and password and click "Login" or follow the steps for creating an account by clicking on "Create Account"

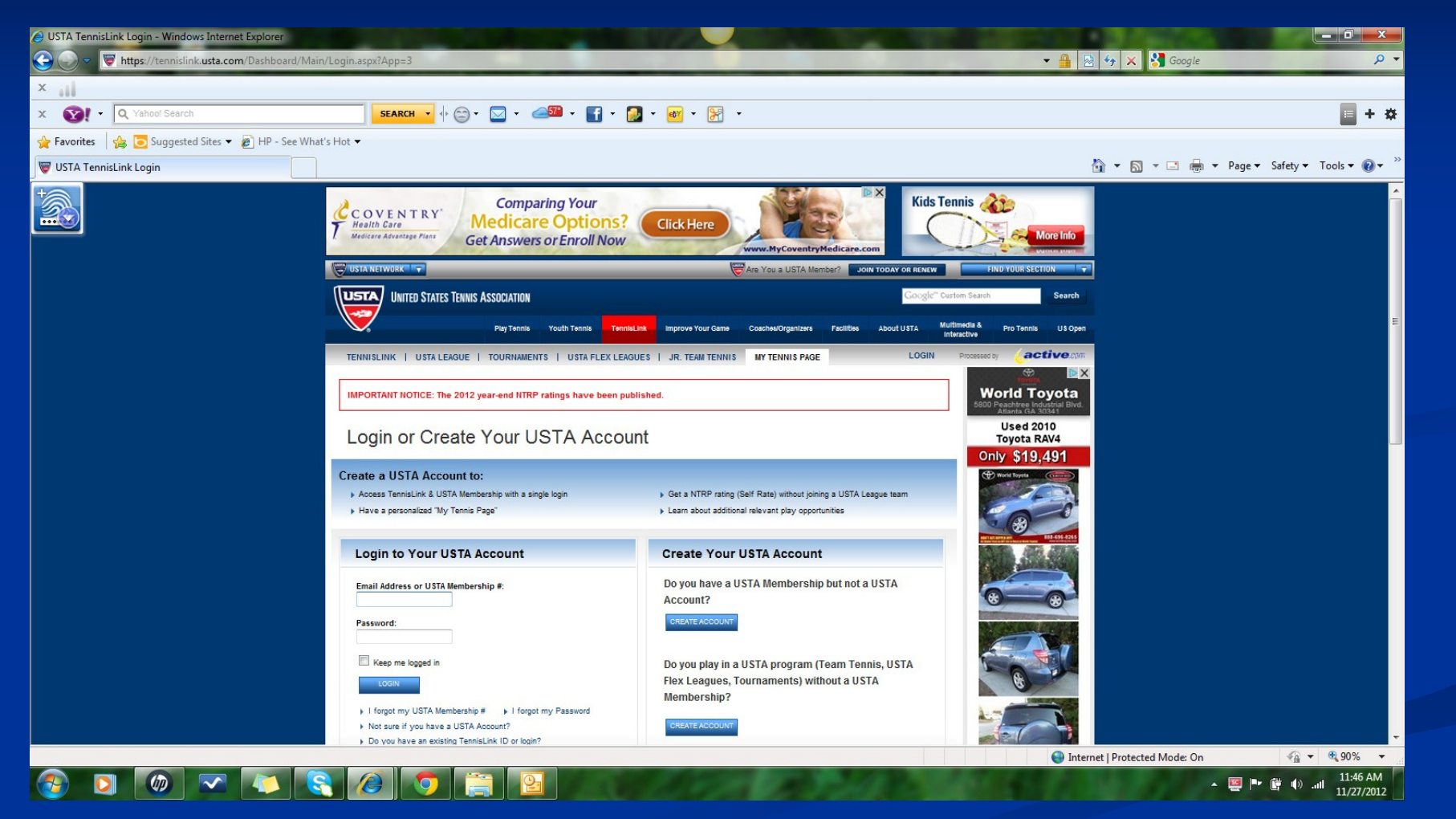

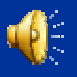

### Step 4: To register for a team click on "Register for a Team"

| Q Yahoo! Search                                                                                                    |                                                                                                    | SEARCH 🔻 🔶 🐑 🕶 🔽 👻                                                                                                    | 🥪 🕶 🖬 + 🚺 + 🧧                                                                                                    | 🛛 • 🔀 • 📕 <b>=</b> + <b>x</b>                                                                                                    |
|----------------------------------------------------------------------------------------------------|----------------------------------------------------------------------------------------------------|----------------------------------------------------------------------------------------------------|----------------------------------------------------------------------------------------------------|----------------------------------------------------------------------------------------------------|
| avorites 🛛 🚖 💽 Suggested Site                                                                                                    | es 🔻 🙋 HP - See What's Hot 👻                                                                                                    |                                                                                                    |                                                                                                    |                                                                                                    |
| USTA Leagues                                                                                                    |                                                                                                    |                                                                                                    | 🚹 🔻 🖾 👻 🚍                                                                                                    | ▼ Page ▼ Safety ▼ Tools ▼ 🕢 ▼                                                                                                    |
| READY FOR                                                                                                    | YoungHarr                                                                                                    | ris<br>-                                                                                                    | AdChoices Kids                                                                                                    | Tennis Area More Info                                                                                                    |
| USTA NETWORK THI, Kimberl                                                                                                    | y Funte 😽 My Tennis Page   Logout                                                                                                    |                                                                                                    | ACCESS MEMBERSHIP BENEFITS                                                                                                    | FIND YOUR SECTION                                                                                                    |
| UNITED STATES TENNIS                                                                                                    | Association                                                                                                    |                                                                                                    | Google"                                                                                                    | Custom Search                                                                                                    |
|                                                                                                    | Diay Tennic Vouth Tennic Tennici Ini                                                                                                    | Improve Your Came Coaches/Orner                                                                                                    |                                                                                                    | Multimedia & Pro Tennis II & Onen                                                                                                    |
|                                                                                                    |                                                                                                    |                                                                                                    |                                                                                                    | Interactive                                                                                                    |
|                                                                                                    | TOURNAMENTS   USTA FLEX LEAGUES                                                                                                    | JR. TEAM TENNIS   MY TENNIS P                                                                                                    | AGE   LOGOUT                                                                                                    |                                                                                                    |
| Home > TennisLink > USTA League                                                                                                    |                                                                                                    |                                                                                                    |                                                                                                    | tinyprints.                                                                                                    |
| IMPORTANT NOTICE: The 2012                                                                                                    | ear-end NTRP ratings have been publis                                                                                                    | hed.                                                                                                    |                                                                                                    |                                                                                                    |
| M/alaamal                                                                                                    | Combanda Fuerte                                                                                                    | USTA                                                                                                    | -                                                                                                    | WISHES                                                                                                    |
| VVPICOMPI                                                                                                    | Logout                                                                                                    |                                                                                                    | Appeal Rating Level                                                                                                    |                                                                                                    |
| Southern > Georgia                                                                                                    |                                                                                                    | LEAGUE                                                                                                    |                                                                                                    | A CONTRACT OF A CONTRACT OF A |
| Southern > Georgia                                                                                                    |                                                                                                    | LEAGUE                                                                                                    | Manage Account                                                                                                    | MEDNA                                                                                                    |
| Start Playing                                                                                                    | Stats and Standings                                                                                                    | Find NTRP Rating Info                                                                                                    | Manage Account My Quick Links                                                                                                    | MERRY                                                                                                    |
| Start Playing                                                                                                    | Stats and Standings<br>Enter Player name, USTA                                                                                                    | Find NTRP Rating Info                                                                                                    | Manage Account     My Quick Links     Record a Score                                                                                                    | MERRY                                                                                                    |
| Start Playing<br>Have a USTA Membership # and a<br>team #?                                                                                                    | Stats and Standings<br>Enter Player name, USTA<br>Membership #, team # or match #                                                                     | Find NTRP Rating Info<br>Enter USTA Membership #, team #<br>or player name                                                              | Manage Account My Quick Links Record a Score Find a League Local League Coordinators                                                                                                    | MERRY                                                                                                    |
| Southern > Georgia                                                                                                    | Stats and Standings<br>Enter Player name, USTA<br>Membership #, team # or match #<br>SEARCH                                                           | Find NTRP Rating Info<br>Enter USTA Membership #, team #<br>or player name<br>SEARCH                                                    | Manage Account My Quick Links Record a Score Find a League Local League Coordinators Team Management                                                                                                    | MERRY                                                                                                    |
| VVEICOTTE:         Southern > Georgia         Start Playing         Have a USTA Membership # and a team #?         REGISTER FOR A TEAM         Don't have a team #?                       | Stats and Standings<br>Enter Player name, USTA<br>Membership #, team # or match #                                                                     | Find NTRP Rating Info<br>Enter USTA Membership #, team #<br>or player name<br>SEARCH                                                    | Manage Account     My Quick Links     Record a Score     Find a League     Local League Coordinators     Team Management     National Championships     Online Team Creation                              | MERRY                                                                                                    |
| VVEICOTTE:         Southern > Georgia         Start Playing         Have a USTA Membership # and a team #?         REGISTER FOR A TEAM         Don't have a team #?         FIND A LEAGUE | Stats and Standings<br>Enter Player name, USTA<br>Membership #, team # or match #<br>SEARCH<br>League Advanced Search<br>Championship Advanced Search | Find NTRP Rating Info<br>Enter USTA Membership #, team #<br>or player name<br>SEARCH<br>Self Rate<br>Advanced Search                    | Manage Account     My Quick Links     Record a Score     Find a League     Local League Coordinators     Team Management     National Championships     Online Team Creation     USTA League Tennis Rules | MERRY                                                                                                    |
| VVEICOTTE!<br>Southern > Georgia<br>Start Playing<br>Have a USTA Membership # and a<br>team #?<br>REGISTER FOR A TEAM<br>Don't have a team #?<br>FIND A LEAGUE                            | Stats and Standings<br>Enter Player name, USTA<br>Membership #, team # or match #<br>SEARCH<br>League Advanced Search<br>Championship Advanced Search | Find NTRP Rating Info<br>Enter USTA Membership #, team #<br>or player name<br>SEARCH<br>Self Rate<br>Advanced Search<br>Facility Search | Manage Account     My Quick Links     Record a Score     Find a League     Local League Coordinators     Team Management     National Championships     Online Team Creation     USTA League Tennis Rules | MERRY                                                                                                    |

#### Step 5: Enter the team number provided by your captain.

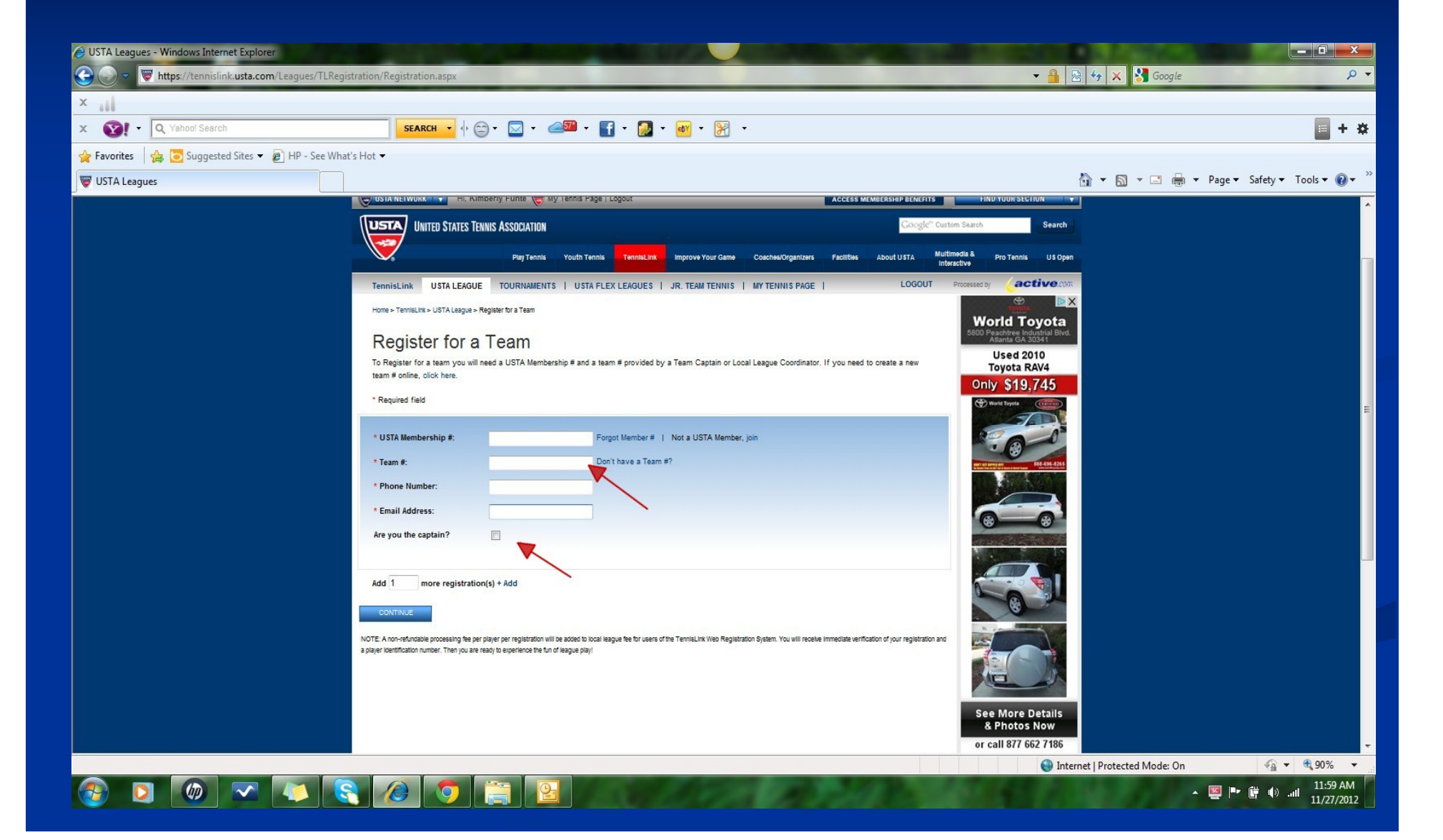

### Step 6: If you are the co-captain check the "Are you a Captain" box. Click "Continue"

| 🧭 USTA Leagues - Windows Internet Explorer                                                                                                    |                                                                                                |
|----------------------------------------------------------------------------------------------------|------------------------------------------------------------------------------------------------|
| 🚱 💿 🗢 👿 https://tennislink.usta.com/Leagues/TLRegistration/Registration.aspx?team=online& 🔻 🔒 🖄 🍫 🗙 🚼 Google                                                                                                 | • ٩                                                                                            |
| x                                                                                                    |                                                                                                |
| x 🐼! ▼ Q Yahoo! Search SEARCH ▼ 🔶 ♥ 🖾 ▼ 🥵 💱 ▼ 🚮 ▼ 🛃 ▼ 👹                                                                                                    | • 🔀 • 📲 <b>+ 🕸</b>                                                                             |
| 🚖 Favorites 🛛 🚖 🔁 Suggested Sites 🔻 🖉 HP - See What's Hot 👻                                                                                                    |                                                                                                |
| 🖶 👻 USTA Leagues 🛛 🛪 ன USTA Georgia - The Georg 🏠 👻 🖾 👻 🖃 💌                                                                                                    | Page ▼ Safety ▼ Tools ▼ 🕢 ▼                                                                    |
| AS OF JANU<br>Of tennis ha<br>Joanor<br>USTA NETWORK THIS Kimberly Funte Wy Tennis Page   Logout<br>Access MEMBERSHIP BENEFITS                                                                               | ARY 1, the rules<br>we changed,<br>game for you:<br>PARENTS<br>ORGANIZERS<br>FIND YOUR SECTION |
| USTA UNITED STATES TENNIS ASSOCIATION Google" Cust                                                                                                    | Iom Search                                                                                     |
| Play Tennis Youth Tennis TennisLink Improve Your Game Coaches/Organizers Facilities About USTA Mult                                                                                                    | dmedia & Pro Tennis U \$ Open                                                                  |
| TennisLink USTA LEAGUE TOURNAMENTS   USTA FLEX LEAGUES   JR. TEAM TENNIS   MY TENNIS PAGE   LOGOUT                                                                                                    | Processed by                                                                                   |
| Home > TennisLink > USTA League > Register for a Team                                                                                                    | SPECIAL                                                                                        |
| Register for a Team<br>To Register for a team you will need a USTA Membership # and a team # provided by a Team Captain or Local League Coordinator. If you need to create a new<br>team # online_click here | USTA OFFER<br>League Members                                                                   |
| * Required field                                                                                                    | Renew NOW for a 5 yr<br>USTA Membership.                                                       |
| * USTA Membership #: Forgot Member #   Not a USTA Member, join     * Team #: 7034835191 Don't have a Team #?                                                                                                 | Save over \$40 and get<br>a USTA League<br>racquet backpack!*                                  |
| * Phone Number:                                                                                                    | Use source code:                                                                               |
| * Email Address:                                                                                                    | LBACK12 to redeem                                                                              |
| Are you the captain?                                                                                                    | RENEW NOW!                                                                                     |
| Add 1 more registration(s) + Add                                                                                                    |                                                                                                |
| See Internet   Protected Mode: On                                                                                                    | √a ▼ € 90% ▼ a                                                                                 |

Step 7: Review the league and team information to ensure it is correct. Complete the payment information.

| Checko<br>Confirm player rej | Ut<br>gistration details below | v <mark>and ente</mark> | r payment information.                               |                                                        |                                                |                                 |                        |                        |
|------------------------------|--------------------------------|-------------------------|------------------------------------------------------|--------------------------------------------------------|------------------------------------------------|---------------------------------|------------------------|------------------------|
| You have sele                | ected registrati               | on for                  | the following Players an                             | d Leagues:                                             |                                                |                                 |                        |                        |
| Name/USTA<br>Membership #    | NTRP Rating<br>Level           | Local L                 | eague                                                | Flight/NTRP/Gender                                     | Team                                           | Captain                         | C<br>Year              | Remove                 |
| Accession from the           | 3.5B                           | 2012/20<br>18 & Or      | 13 Southern Crescent USTA Adult<br>ver - Winter      | Business Women 4.0                                     |                                                | No                              | 2013                   | T                      |
| dit or Add More Regis        | strations                      |                         |                                                      |                                                        |                                                |                                 |                        |                        |
| Order Sumn                   | nary:                          |                         | Please contact your pro<br>she is responsible for is | gram or local league coor<br>suing any applicable refu | dinator if you wish to<br>nds based on the pro | be removed fi<br>gram or league | rom a tea<br>'s refund | am. He or<br>I policy. |
| Charges                      |                                |                         |                                                      |                                                        |                                                |                                 |                        |                        |
| Total Charges*               | \$15.00                        |                         |                                                      |                                                        |                                                |                                 |                        |                        |
| Paymer                       | nt Informa                     | tion                    |                                                      |                                                        |                                                |                                 |                        |                        |
|                              | *Requi                         | ired field              |                                                      |                                                        |                                                |                                 |                        |                        |
|                              | * Cardholde                    | er Name                 |                                                      |                                                        |                                                |                                 |                        |                        |
|                              |                                |                         | As it appears on your credit card                    |                                                        |                                                |                                 |                        |                        |
| Credit Card Type             |                                | rd Type                 | Credit Card Type 💌                                   |                                                        |                                                |                                 |                        |                        |
| * Credit Card Number         |                                | Number                  |                                                      |                                                        |                                                |                                 |                        |                        |
| * Expiration Date            |                                | on Date                 | Month 💌 Year 💌                                       |                                                        |                                                |                                 |                        |                        |
|                              | * Billing Zi                   | ip Code                 |                                                      |                                                        |                                                |                                 |                        |                        |
|                              |                                |                         | Save this Credit Card Information What is this?      | ation                                                  |                                                |                                 |                        |                        |

Step 8: Check the "Local Events" box to be kept up to date with SCTA leagues and special events. Click "Submit"

| * Expiration Date                                                                                                    | Month Vear V                                                                                                    |
|----------------------------------------------------------------------------------------------------|----------------------------------------------------------------------------------------------------|
| 3                                                                                                    | Save this Credit Card Information<br>What is this?                                                                                                    |
| TennisLink Processed by Active.com<br>Receive updates for:<br>USTA.com Newsletter: Free weekly enewslet<br>Active Tennis: Free monthly enewsletter with | ter with tennis news, USTA updates, instructional video, shop discounts and more.<br>tennis, fitness and training tips, USTA updates and tournament listing. |
| Adding your e-mail address here will enable you                                                                                                    | active? Rely on our free e-listing of sports and activities you can register for in your area.                                                               |
| * Subscription to email newsletters is optional and<br>subscripting to newsletters.<br>Email Address:                                                   | not required for registration. Remove your email address and click Supmit to complete registration without                                                   |
| Suomit Cancel                                                                                                    |                                                                                                    |

Step 9: The final screen will confirm you are registered and your credit card has been charged. Once you have received your confirmation you are part of a USTA team. Congratulations and enjoy your tennis fun!